## LINE 予約の 方法

LINE予約の場合、予約時に毎回必要なオーナー情報/ペット情報の入力が省けます。 また、予約の日時変更やキャンセルも可能です。

## 友だち追加 から お客様情報の登録 まで

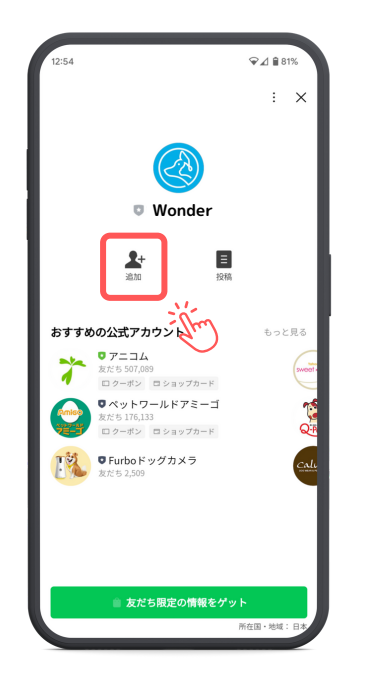

病院の予約ページでLINEで予約を押して (またはQRコードを読み取り)、Wonderの LINEアカウントを友だち追加します。

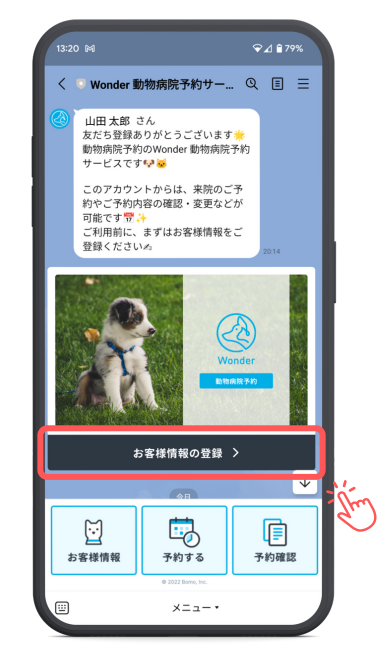

友だち追加後、初めに送られてきた メッセージ上の**お客様情報の登録**を押して、 情報入力画面に進みます。

| 17:29                                   |      | ♥⊿ 🔒 63% |   |
|-----------------------------------------|------|----------|---|
| お客様情報の入力<br>line.review.wonder.cloud.jp |      | \$       | × |
| ご氏名 (姓・名) 🛛 🕉 🗿                         |      |          |   |
|                                         |      |          |   |
| 電話番号 必須                                 |      |          |   |
|                                         |      |          |   |
| メールアドレス 必須                              |      |          |   |
|                                         |      |          |   |
|                                         |      |          |   |
| ペットのお名前 🛛 🖏                             |      |          |   |
|                                         |      |          |   |
| ペットの種類 必須                               |      |          |   |
|                                         |      |          | * |
| ペットの品種 任意                               |      |          |   |
|                                         |      |          |   |
| ペットの毛色 任意                               |      |          |   |
|                                         |      |          |   |
|                                         |      |          |   |
| 内部                                      | 家の確認 |          |   |

項目に沿って上から情報を入力し、 内容を確認→登録を押すと登録完了です。 登録完了画面からそのまま予約に進めます。

## 予約 から 日時変更・キャンセル まで

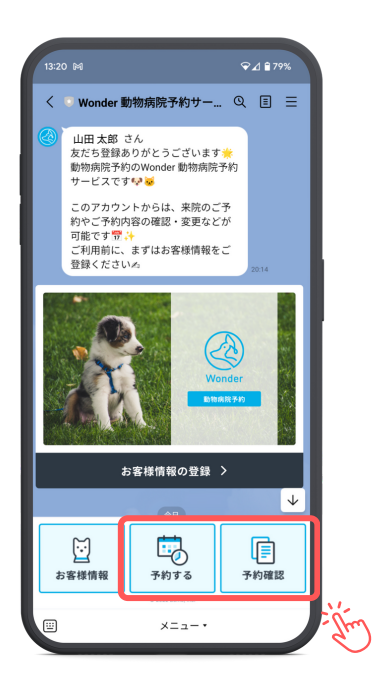

トークルームの下部にある**予約する**を 押すと予約に進めます。**予約確認**を押すと 過去に予約した内容を一覧で確認できます。

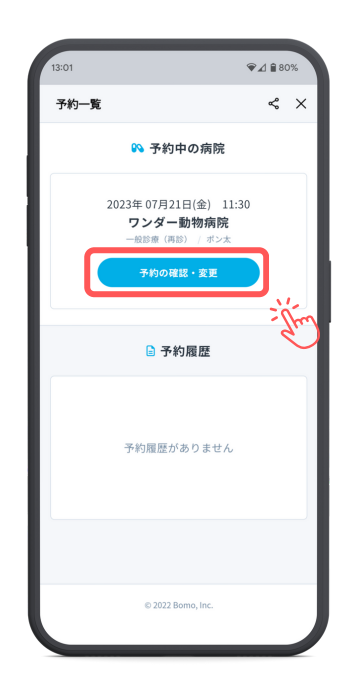

予約一覧画面で**予約の確認・変更**押すと、 予約情報の詳細確認と、日時変更または キャンセルができる画面に進みます。

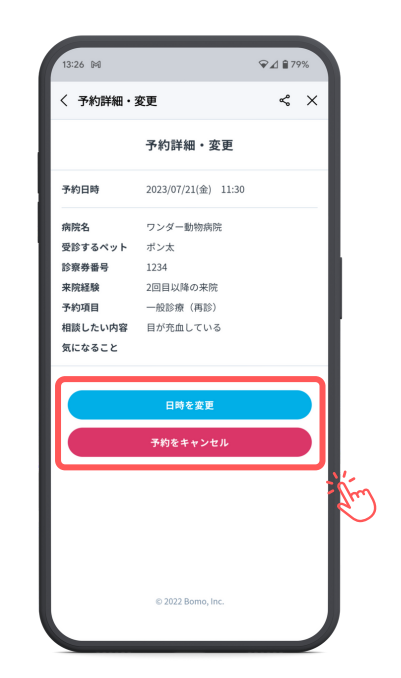

予約詳細・変更画面で、その予約を 変更・キャンセルしたい場合は、**日時を変更** または**予約をキャンセル**押してください。